### WLAN NETZE SUCHEN UND "WLAN VOELKERMARKT" AUSWÄHLEN

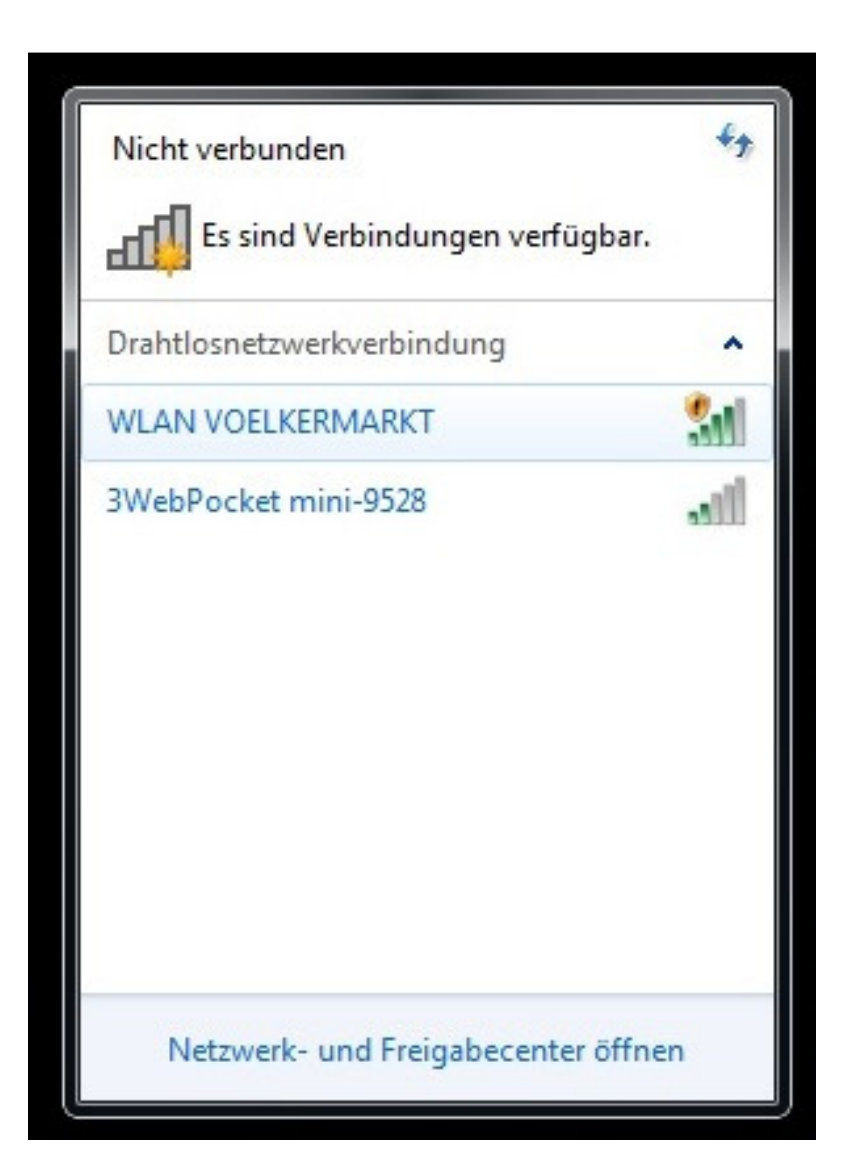

# Webbrowser öffnen und "ICH VERSTEHE UND AKZEPTIERE DIE ALLGEMEINEN GESCHÄFTSBEDINGUNGEN" AUSWÄHLEN

| C C Attp://17217.01/redirect.cgi?arip=188.21.9.57                                          | ר ל 🦉 UAG5100 | ×                                                                                                    |        |
|--------------------------------------------------------------------------------------------|---------------|----------------------------------------------------------------------------------------------------|--------|
| Datei Bearbeiten Ansicht Favoriten Extras ?<br>🏠 🕶 🕅 👻 🖃 🖛 Seite 🕶 Sicherheit 🖛 Extras 🕶 👰 | • @ N N B     |                                                                                                    |        |
| \min 🔹 💽 🔻 🔝 👼 🗙 Seite Y Sicherheit Y Extras Y 🚱                                           |               | Mobile Version anzeigen         Geben Sie Benutzername / Kennwort ein und klicken Sie auf         Login.         Benutzername:         Kennwort:         (max. 63 alphanumerische, druckbare Zeichen ohne Leerstellen)         Keinen Account? Klicke hier um einen kostenlosen Account zu erhalten.         Ich verstehe und akzeptiere die Allgemeinen Geschäftsbedingungen.         Ich verstehe und akzeptiere die Allgemeinen Geschäftsbedingungen.         Ich verstehe und akzeptiere die Allgemeinen Geschäftsbedingungen.         Kenneldung       Zurücksetzen |        |
|                                                                                            |               |                                                                                                    |        |
|                                                                                            |               |                                                                                                    | € 100% |

### "KEINEN ACCOUNT? KLICKE HIER UM EINEN KOSTENLOSEN ACCOUNT ZU ERHALTEN" AUSWÄHLEN

| WLAN         | Mobile Version anzeigen                                                                                                    |  |
|--------------|----------------------------------------------------------------------------------------------------|--|
| VOELKERMARKT | Geben Sie Benutzername / Kennwort ein und klicken Sie auf<br>Login.                                                                                                    |  |
|              | Benutzername:  Kennwort:  (max. 63 alphanumerische, druckbare Zeichen ohne Leerstellen) Keinen Account? Klicke hier um einen kostenlosen Account zu erhalten.  Ich verstehe und akzeptiere die Allgemeinen Geschäftsbedingungen.  Anmeldung Zurücksetzen |  |
|              | Hinweis:<br>1. Schalten Sie die Javascript und Cookie-Einstellung in Ihrem Browser ein.<br>2. Schalten Sie die Popup Window Blockierung in Ihrem Browser aus.<br>3. Schalten Sie die Java Runtime Environment (JRE) in Ihrem Browser ein.                |  |
|              |                                                                                                    |  |

## MIT "**OK**" BESTÄTIGEN

| C Attp://172.17.0.1/free_time_transaction.cgi?st | atus=initial∓_idx | =14 ,0 - ( | Description 2 Profile Selection     | ×           |        |      | <b>↑</b> ★ ☆ |
|--------------------------------------------------|-------------------|------------|-------------------------------------|-------------|--------|------|--------------|
| Datei Bearbeiten Ansicht Favoriten Extras ?      |                   | -          |                                     |             |        |      |              |
| 🚹 🔻 🔝 👻 🖃 🖶 👻 Seite 👻 Sicherheit 👻 Extras 👻      | 0 - Ø N N         | 8          |                                     |             |        |      |              |
|                                                  |                   |            |                                     |             |        |      |              |
|                                                  | Walss             |            |                                     |             |        |      |              |
|                                                  | Please            | choose the | service plan from the following pro | file table. |        |      |              |
|                                                  | #                 |            | Service Name                        | Time Period | Charge | Unit |              |
|                                                  | 1                 | ۲          | Free Time                           | 90 minutes  | Free   | 1    |              |
|                                                  |                   |            |                                     |             |        |      |              |
|                                                  |                   |            |                                     |             |        |      |              |
|                                                  |                   |            |                                     |             |        |      |              |
|                                                  |                   |            |                                     |             |        |      |              |
|                                                  |                   |            |                                     |             |        |      |              |
|                                                  |                   |            |                                     |             |        |      |              |
|                                                  |                   |            |                                     |             |        |      |              |
|                                                  |                   |            |                                     |             |        |      |              |
|                                                  |                   |            |                                     |             |        |      |              |
|                                                  |                   |            |                                     |             |        |      |              |
|                                                  |                   |            |                                     |             |        |      |              |
|                                                  |                   |            |                                     |             |        |      |              |
|                                                  |                   |            |                                     |             |        | OK   |              |
|                                                  |                   |            |                                     |             |        |      |              |
|                                                  |                   |            |                                     |             |        |      |              |
|                                                  |                   |            |                                     |             |        |      |              |
|                                                  |                   |            |                                     |             |        |      |              |
|                                                  |                   |            |                                     |             |        |      |              |
|                                                  |                   |            |                                     |             |        |      |              |
|                                                  |                   |            |                                     |             |        |      |              |
|                                                  |                   |            |                                     |             |        |      | 100% -       |

#### "LOGIN NOW" AUSWÄHLEN

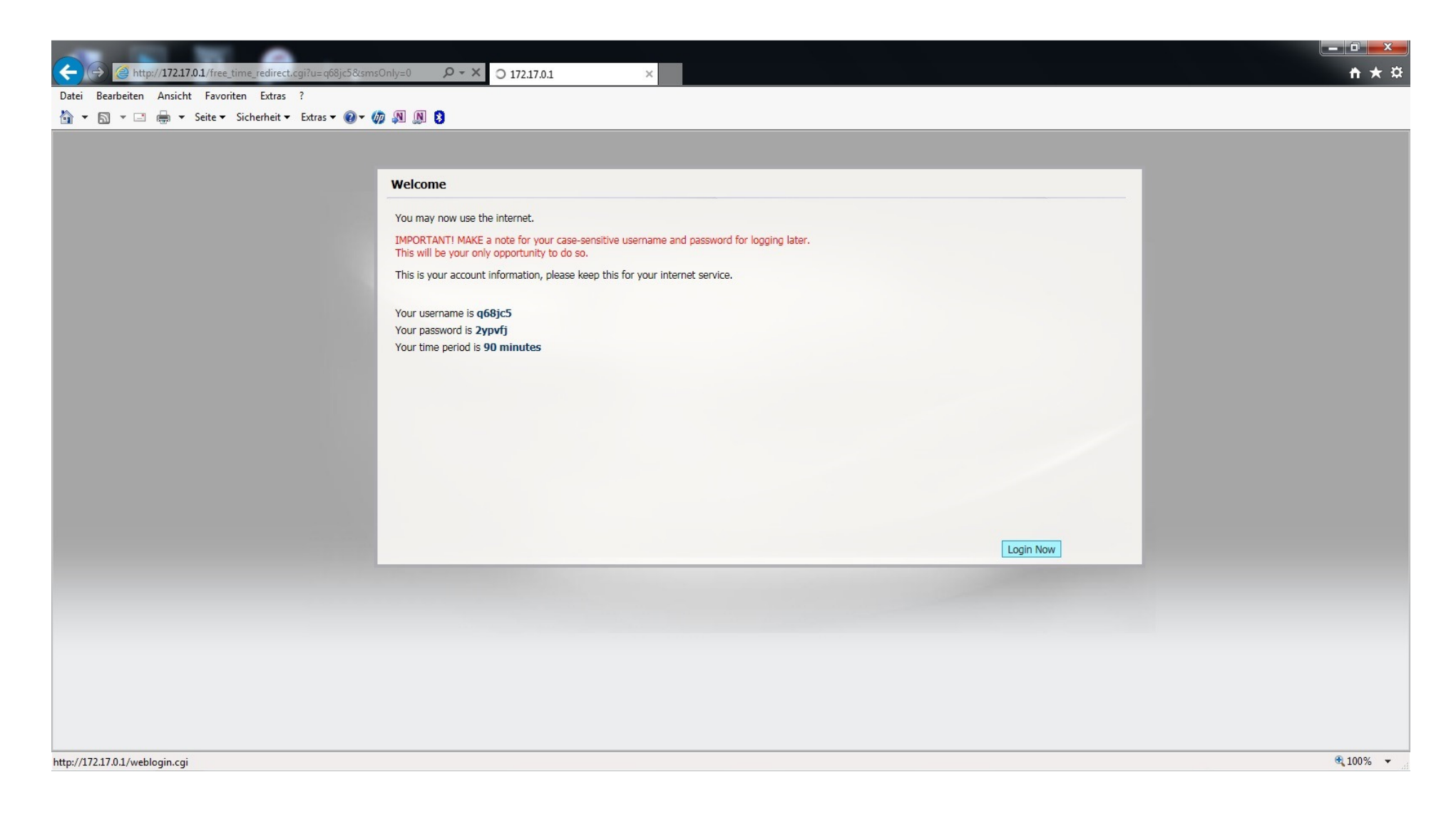

### SIE SIND NUN MIT "WLAN VOELKERMARKT" FÜR 90 MINUTEN VERBUNDEN

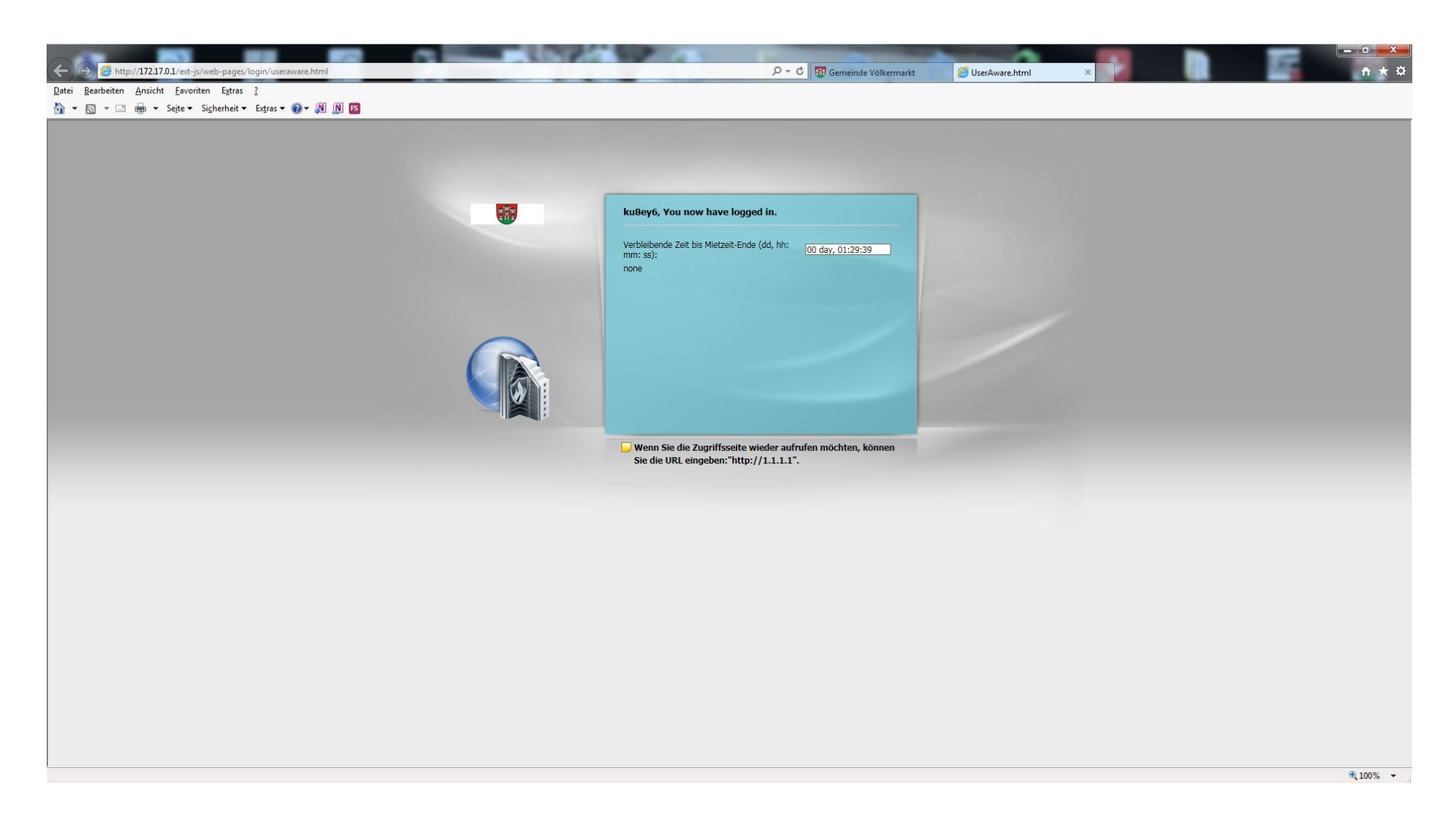

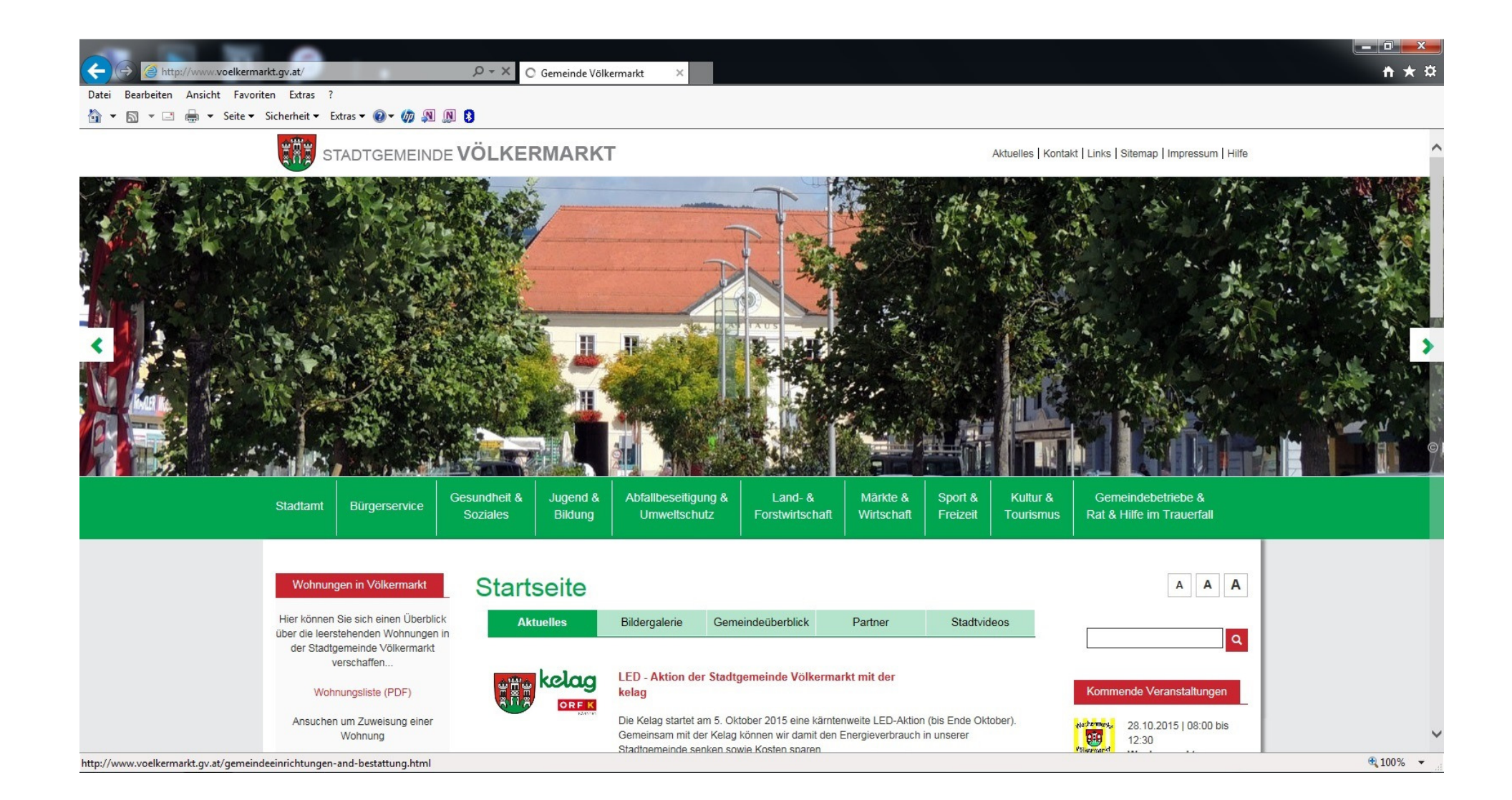